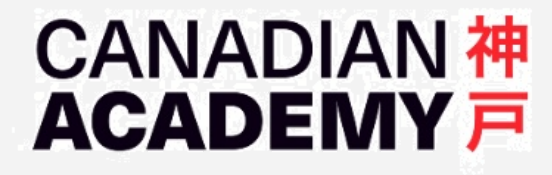

## HOW TO ENABLE JAPANESE INPUT METHOD IN WINDOWS

2022-12-08 CA Tech Support

Click the Windows menu on the lower-end corner of your screen, and open Settings.

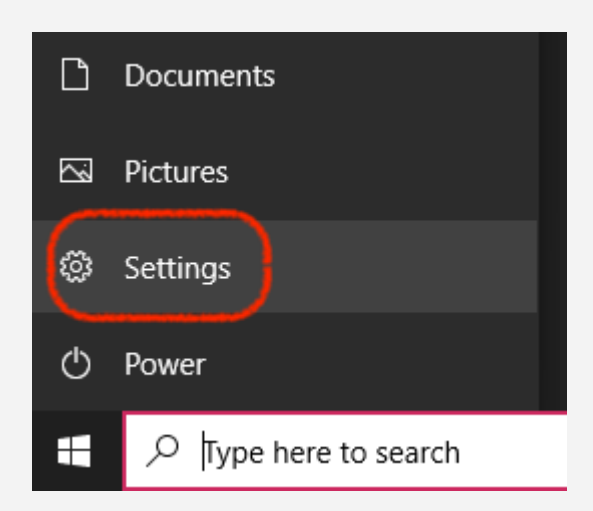

In Settings, open Time & Language.

| ~ | Settings          |                                                          |    |                                                          |                       |                                                         |                 | _                                               |   | × |
|---|-------------------|----------------------------------------------------------|----|----------------------------------------------------------|-----------------------|---------------------------------------------------------|-----------------|-------------------------------------------------|---|---|
|   |                   | R Local Accou<br>Sign In                                 | nt | Get even m<br>With a few quick<br>Let's go!              | selections,<br>Skip f | t of Windows<br>you'll be on your way to enjo<br>or now | ying the full M | licrosoft experience.                           |   |   |
|   |                   |                                                          |    | Find a setting                                           |                       | Q                                                       |                 |                                                 |   |   |
|   |                   | System<br>Display, sound, notifications,<br>power        |    | <b>Devices</b><br>Bluetooth, printers, mouse             |                       | Phone<br>Link your Android, iPhone                      |                 | Network & Internet<br>Wi-Fi, airplane mode, VPN |   |   |
|   | ¢                 | Personalization<br>Background, lock screen, colors       |    | <b>Apps</b><br>Uninstall, defaults, optional<br>features | 8                     | Accounts<br>Your accounts, email, sync,<br>work, family | _<br>A≠         | Time & Language<br>Speech, region, date         |   |   |
|   | ⊘                 | <b>Gaming</b><br>Xbox Game Bar, captures, Game<br>Mode   | Ģ  | Ease of Access<br>Narrator, magnifier, high<br>contrast  | Q                     | Search<br>Find my files, permissions                    | A               | Privacy<br>Location, camera, microphon          | e |   |
|   | $\langle \rangle$ | Update & Security<br>Windows Update, recovery,<br>backup |    |                                                          |                       |                                                         |                 |                                                 |   |   |

In the Time & Language pane, click Language in the left column and click + Add a language under Preferred languages.

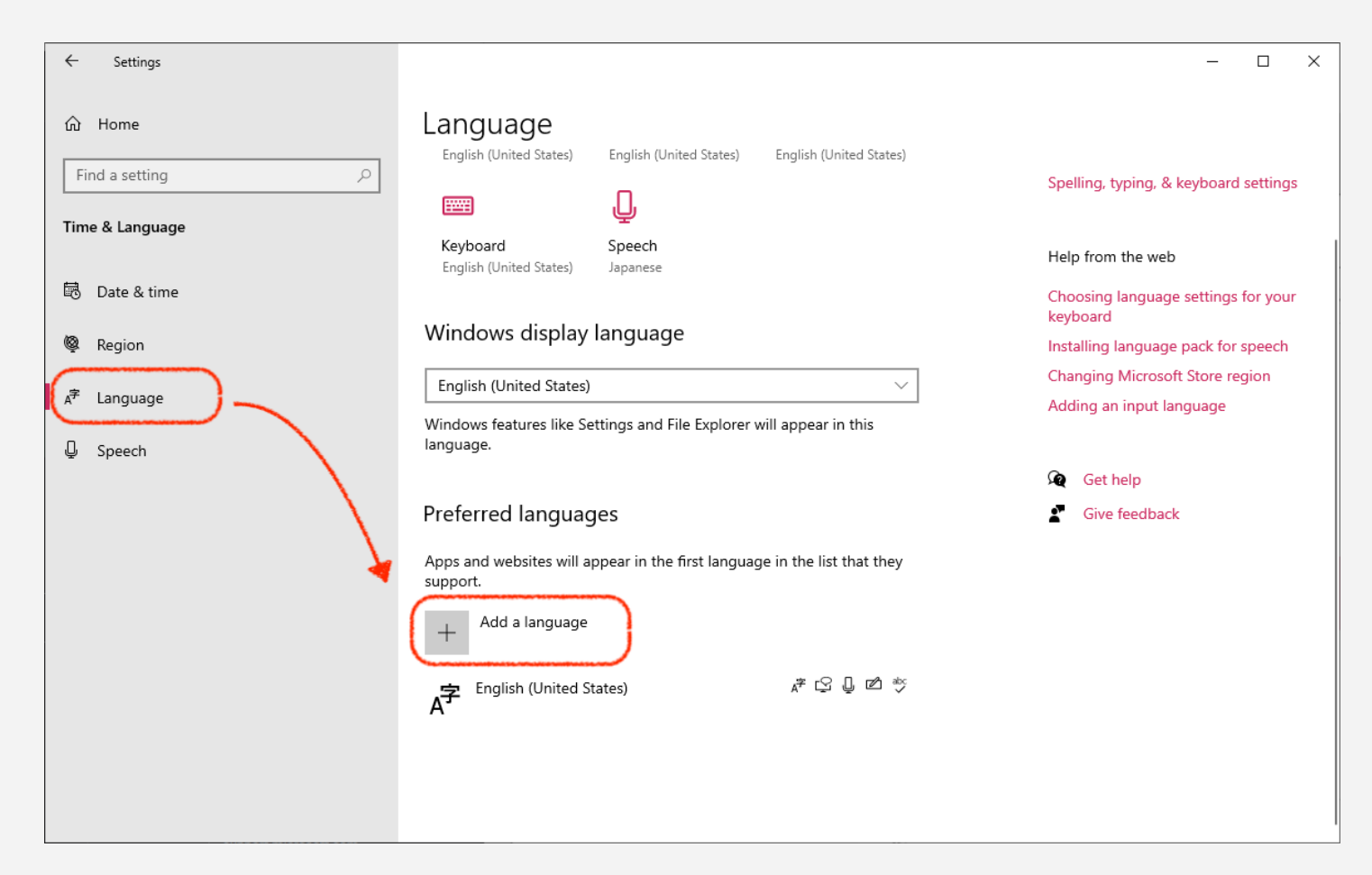

## Select Japanese.

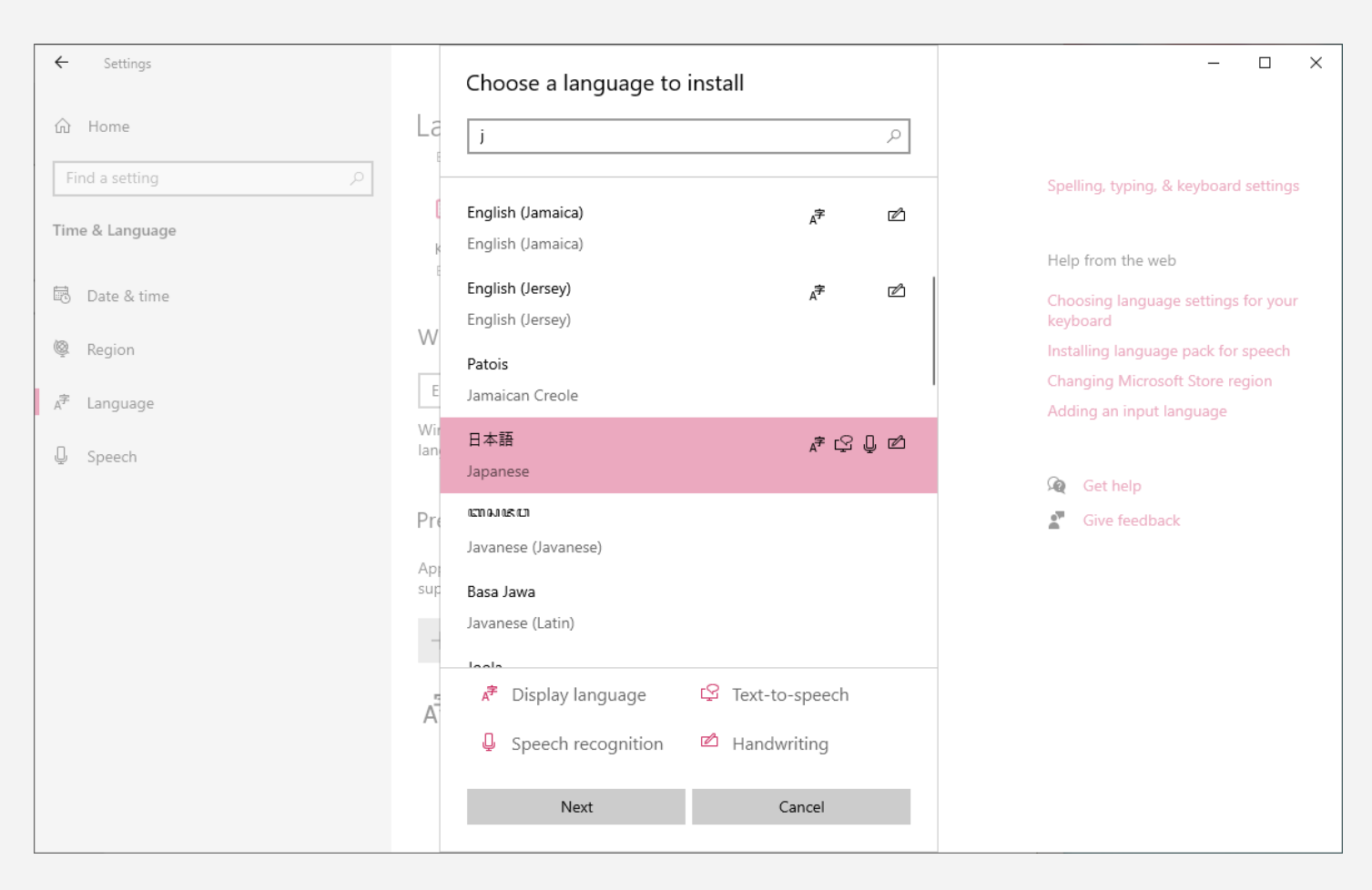

In the next window, install the language pack to enable Japanese input.

IMPORTANT: Keep "Set as my Windows display language" unchecked to keep your Windows OS in English or your own language. If you check this box, the entire Windows OS will be displayed in Japanese.

| ← Settings      |            | Install language features          |        | - 🗆 X                                           |
|-----------------|------------|------------------------------------|--------|-------------------------------------------------|
| ப் Home         | La         | Preferred language                 |        |                                                 |
|                 | E          | 日本語                                | $\sim$ |                                                 |
| Find a setting  | ſ          |                                    |        | Spelling, typing, & keyboard settings           |
| Time & Language |            |                                    | _      |                                                 |
|                 | E          | Install language pack              | Ű      | Help from the web                               |
| 👼 Date & time   |            | Set as my Windows display language | 0      | Choosing language settings for your<br>keyboard |
| 👰 Region        | W          | V 🖓 Text-to-speech                 | 0      | Installing language pack for speech             |
| 字               | E          | Q Speech recognition               | 0      | Changing Microsoft Store region                 |
| Ar Language     | Wir<br>Ian | ✓ 🖄 Handwriting                    | 0      | Adding an input language                        |
|                 |            | Required language features         |        | 🙊 Get help                                      |
|                 | Pre        | <sup>abc</sup> Basic typing        | 0      | Give feedback                                   |
|                 | Ap         | Optical character recognition      | 0      |                                                 |
|                 | sup        | AA Supplemental fonts              | 0      |                                                 |
|                 | _          |                                    |        |                                                 |
|                 |            |                                    |        |                                                 |
|                 | Ā          |                                    |        |                                                 |
|                 |            | Choose a different language        |        |                                                 |
|                 |            | Install Cancel                     |        |                                                 |
|                 |            |                                    |        |                                                 |

Japanese has been added to English (or your own language).

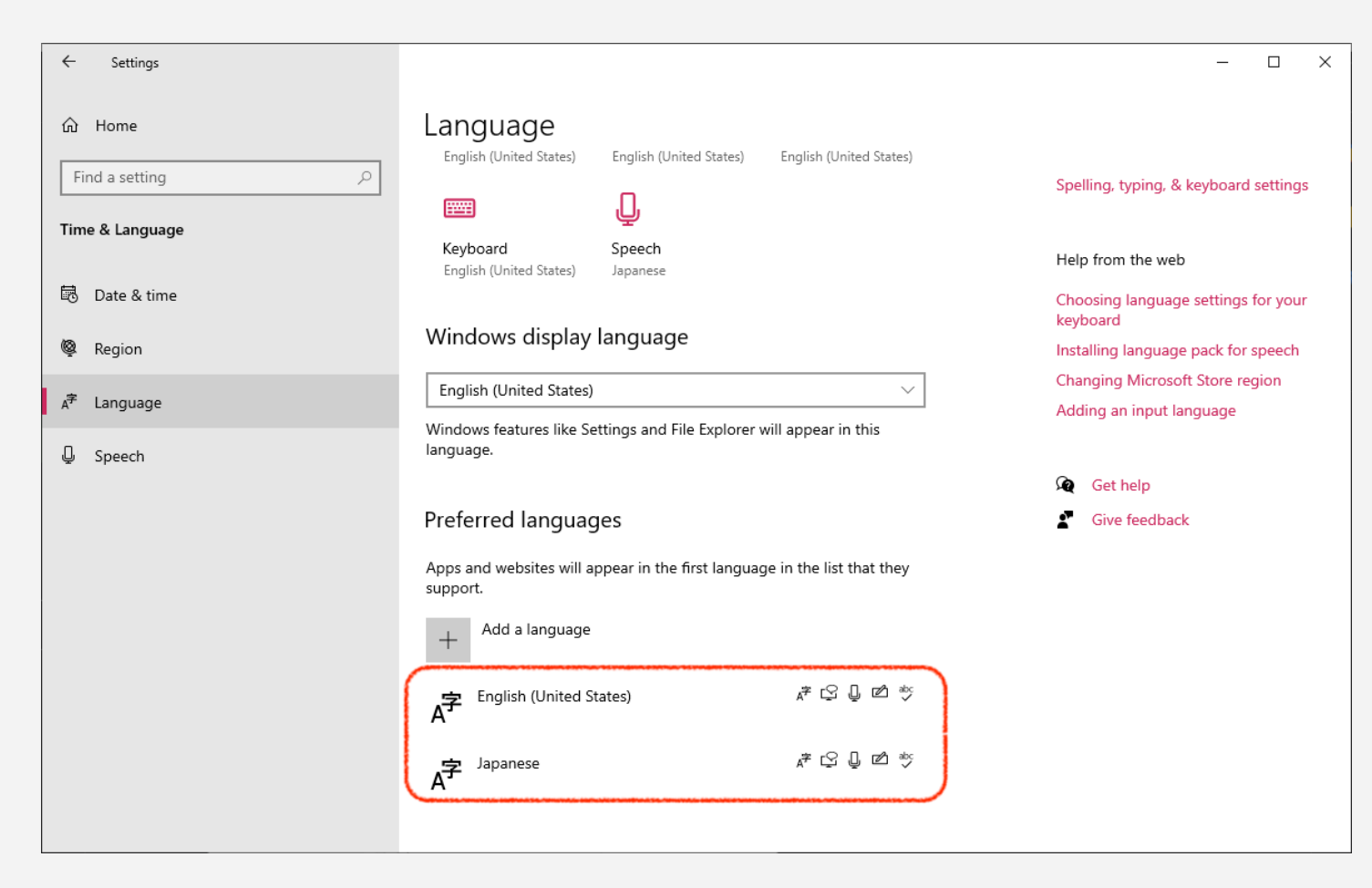

After this, you can switch between the Japanese and English input methods in your Task Bar.

| ENG | English (United States)<br>US keyboard |
|-----|----------------------------------------|
| Ø   | Japanese<br>Microsoft IME              |
| A字  | Language preferences                   |